Играть в Batavia FT8 Contest очень легко. Если вы являетесь пользователем WSJT-X, у этого приложения есть специальные функции, которые можно использовать в конкурсе Batavia FT8. эта функция "WW DIGI".

Следовать за Batavia FT8 Contest было очень легко. Если вы являетесь пользователем WSJT-X, у этого приложения есть специальные функции, которые можно использовать в конкурсе Batavia FT8.

| Configuratio                                   | ons Viev | w Mode                                                                                  | Decode S                                         | ave Tools                                                                                  | Help                                                  |             |                                                                                                    |                                                                                                    |                                                       |                                                                                                    |                                             |          |
|------------------------------------------------|----------|-----------------------------------------------------------------------------------------|--------------------------------------------------|--------------------------------------------------------------------------------------------|-------------------------------------------------------|-------------|----------------------------------------------------------------------------------------------------|----------------------------------------------------------------------------------------------------|-------------------------------------------------------|----------------------------------------------------------------------------------------------------|---------------------------------------------|----------|
|                                                |          | Band                                                                                    | Activity                                         |                                                                                            |                                                       |             |                                                                                                    | Rx                                                                                                    | Frequency                                             |                                                                                                    |                                             |          |
| UTC dB                                         | DT       | Freq                                                                                    | Message                                          | 0                                                                                          |                                                       | UTC         | dB                                                                                                    | DT Freq                                                                                                    | Messag                                                | e                                                                                                    |                                             |          |
|                                                |          |                                                                                         |                                                  |                                                                                            | ^                                                     |             |                                                                                                    |                                                                                                    |                                                       |                                                                                                    |                                             |          |
|                                                |          |                                                                                         |                                                  |                                                                                            |                                                       |             |                                                                                                    |                                                                                                    |                                                       |                                                                                                    |                                             |          |
|                                                |          |                                                                                         |                                                  |                                                                                            |                                                       |             |                                                                                                    |                                                                                                    |                                                       |                                                                                                    |                                             |          |
|                                                |          |                                                                                         |                                                  |                                                                                            |                                                       |             |                                                                                                    |                                                                                                    |                                                       |                                                                                                    |                                             |          |
|                                                |          |                                                                                         |                                                  |                                                                                            |                                                       |             |                                                                                                    |                                                                                                    |                                                       |                                                                                                    |                                             |          |
|                                                |          |                                                                                         |                                                  |                                                                                            |                                                       |             |                                                                                                    |                                                                                                    |                                                       |                                                                                                    |                                             |          |
|                                                |          |                                                                                         |                                                  |                                                                                            |                                                       |             |                                                                                                    |                                                                                                    |                                                       |                                                                                                    |                                             |          |
|                                                |          |                                                                                         |                                                  |                                                                                            |                                                       |             |                                                                                                    |                                                                                                    |                                                       |                                                                                                    |                                             |          |
| CQ only                                        | Log QSO  | St                                                                                      | top                                              | Monitor                                                                                    | Erase                                                 | Decode      | e                                                                                                    | Enable Tx                                                                                                    | HaltTx                                                | Т                                                                                                    | ine                                         | Me       |
| CQ only                                        | Log QSO  | St                                                                                      |                                                  | Monitor                                                                                    | Erase<br>ren/1st                                      | Decode      | •                                                                                                    | Enable Tx                                                                                                    | Halt Tx                                               | TL                                                                                                    | ine                                         | Me       |
| CQ only                                        | Log QSO  | st<br>7,074                                                                             | юр – –                                           | Monitor<br>Tx ev<br>Tx 1500                                                                | Erase<br>ren/1st                                      | Decode      | :                                                                                                    | Enable Tx<br>Generate S                                                                                                    | Halt Tx                                               | Next                                                                                                    | Ine                                         | Mei<br>F |
| CQ only                                        |          | St<br><b>7,07</b> 4                                                                     | top<br><b>1 000</b><br>DX Grid                   | Monitor<br>Tx 1500                                                                         | Erase<br>ren/1st<br>Hz 🗘 🗸 H                          | Decode      |                                                                                                    | Enable Tx<br>Generate S<br>CYD4IRS> YBOET                                                                                                  | Halt Tx                                               | Next                                                                                                    | Now<br>Tx 1                                 | Mei      |
| CQ only<br>m                                   | Log QSO  | St<br>7,074<br>DX Call<br>D4IRS                                                         | top<br>1 000<br>DX Grid<br>0I21                  | Monitor<br>T Tx ev<br>Tx 1500<br>Rx 1500                                                   | Erase<br>ren/1st<br>Hz 🗘 🗹 H                          | Decode      | 3/2/1                                                                                                    | Enable Tx<br>Generate S<br>-YD4IRS > YBOET<br>D4IRS <yboet></yboet>                                                                        | Halt Tx<br>Std Msgs<br>• OI16                         | <br>  Next<br>] O<br>] O                                                                                                    | Now<br>Tx 1<br>Tx 2                         | Mei<br>F |
| CQ only<br>m ~ (<br>-80<br>-60                 | Log QSO  | 51<br>7,072<br>XX Call<br>D4IRS<br>Az: 159                                              | top<br><b>1 000</b><br>DX Grid<br>0I21<br>633 km | Monitor<br>Tx ev<br>Tx 1500<br>Rx 1500<br>Report                                           | Erase<br>ren/1st<br>Hz 🗘 🗹 H<br>V<br>0 Hz 🗘           | Decode      | (3)/2)/1)<br>[5]                                                                                                    | Enable Tx<br>Generate S<br>YD4IRS > YB0ET<br>D4IRS <yb0et><br/>D4IRS <yb0et></yb0et></yb0et>                                               | Halt Tx<br>itd Msgs<br>OI16<br>R OI16                 | Next<br>0<br>0<br>0<br>0<br>0<br>0<br>0<br>0<br>0                                                                                                    | Now<br>Tx 1<br>Tx 2<br>Tx 3                 | Mer<br>F |
| CQ only 1<br>n ~ (<br>-80<br>-60<br>-40        | Log QSO  | St           7,074           XX Call           D4IRS           Az: 159           .ookup | top<br>+ 000<br>DX Grid<br>OI21<br>633 km<br>Add | Monitor<br>Tx ev<br>Tx 1500<br>Rx 1500<br>Report<br>Auto                                   | Erase<br>ren/1st<br>Hz > V H<br>• Hz -15 +<br>Seq V C | old Tx Freq | (3)(2)(1)<br>(3)(2)(1)<br>(3)(2)(1)<br>(3)(2)(1)<br>(3)(2)(1)<br>(3)(2)(1)<br>(3)(2)(1)<br>(3)(2)(1)<br>(3)(2)(1)<br>(3)(2)(1)<br>(3)(2)(1)<br>(3)(2)(1)<br>(3)(2)(1)<br>(3)(2)(1)<br>(3)(2)(1)<br>(3)(2)(1)<br>(3)(2)(1)<br>(3)(2)(1)(1)(1)(1)(1)(1)(1)(1)(1)(1)(1)(1)(1) | Enable Tx<br>Generate S<br>YD4IRS > YB0ET<br>D4IRS <yb0et><br/>D4IRS <yb0et><br/>YD4IRS &gt; YB0ET</yb0et></yb0et>                         | Halt Tx<br>itd Msgs<br>• OI16<br>• R OI16<br>rRR      | Tu<br>  Next<br>] O<br>] O<br>] O                                                                                                    | Now<br>Tx 1<br>Tx 2<br>Tx 3<br>Tx 4         | Mer<br>F |
| CQ only 1<br>m ~ (<br>-80<br>-60<br>-40<br>-20 | Log QSO  | St           7,072           XX Call           D4IRS           Az: 159           .ookup | top<br>1 000<br>DX Grid<br>0I21<br>633 km<br>Add | Monitor       Image: Tx event       Tx 1500       Rx 1500       Report       Image: Autors | Erase<br>ren/1st<br>Hz V H<br>0 Hz S<br>Seq C C       | Decode      |                                                                                                    | Enable Tx<br>Generate S<br>YD4IRS > YB0ET<br>D4IRS <yb0et><br/>D4IRS <yb0et><br/>YD4IRS &gt; YB0ET<br/>(YD4IRS &gt; YB0ET)</yb0et></yb0et> | Halt Tx<br>Halt Tx<br>OI16<br>R OI16<br>RRR<br>T 73 V | Next           O           O           O           O           O           O           O           O           O           O           O           O           O           O | Now<br>Tx 1<br>Tx 2<br>Tx 3<br>Tx 4<br>Tx 5 | F        |

Чтобы активировать эту функцию, все, что вам нужно сделать, это выбрать «Файл», а затем «Настройки» в главном меню. Затем появится диалоговое окно с несколькими вкладками.

Чтобы активировать эту функцию, выберите «Файл», затем «Настройки» в главном меню. Затем откроется диалоговое окно с несколькими вкладками.

×

SJT-X v2.2.2 by K1JT, G4WJS, and K9AN

| File Config | urations View Mode             | Decode Save | Tools  | Help     |           |    |                                                                                    |                         |      |      |         |
|-------------|--------------------------------|-------------|--------|----------|-----------|----|------------------------------------------------------------------------------------|-------------------------|------|------|---------|
| Open        |                                | Ctrl+O      | 1      |          |           |    |                                                                                    | Rx Frequency            |      |      |         |
| Open ne     | ext in directory               |             |        |          | UTC       | dB | DT Fr                                                                              | eq Messaç               | je   |      |         |
| Decode      | remaining files in directory   | Shift+F6    |        |          | ~         |    |                                                                                    |                         |      |      | ~       |
| Delete a    | all *.wav & *.c2 files in Save | Dir         |        |          |           |    |                                                                                    |                         |      |      |         |
| Erase A     | LL.TXT                         |             |        |          |           |    |                                                                                    |                         |      |      |         |
| Erase w     | /sjtx_log.adi                  |             |        |          |           |    |                                                                                    |                         |      |      |         |
| Erase W     | /SPR hashtable                 |             |        |          |           |    |                                                                                    |                         |      |      |         |
| Reset C     | abrillo log                    |             |        |          |           |    |                                                                                    |                         |      |      |         |
| Export      | Cabrillo log                   |             |        |          |           |    |                                                                                    |                         |      |      |         |
| Open lo     | g directory                    |             |        |          |           |    |                                                                                    |                         |      |      |         |
| Settings    | 5                              |             |        |          | ~         |    |                                                                                    |                         |      |      | ~       |
| Exit        |                                |             | tor    | Erase    | Decod     | le | Enable Tx                                                                          | Halt Tx                 | Tu   | ine  | Menus   |
| 40m         | ~ 7 07                         | 4 000       | ⊡ тx с | even/1st |           | -  |                                                                                    |                         | La e | 12.2 | Pwr     |
|             | ,07                            | 1 000       | Tx 15  | 00 Hz 🗘  | Hold Tx F |    | Gen                                                                                | erate Std Msgs          | Next | Now  |         |
| Г           | DX Call                        | DX Grid     |        | T        | ]         | S  | <yd4ir5< td=""><td>S&gt; YBOET</td><td>0</td><td>Tx 1</td><td></td></yd4ir5<>      | S> YBOET                | 0    | Tx 1 |         |
| -80         | YD4IRS                         | OI21        | Rx 15  | 00 Hz 🗘  |           | 3  | YD4IRS                                                                             | <yboet> OI 16</yboet>   | 0    | Tx 2 | -       |
| -60         | Az: 159                        | 633 km      | Repo   | rt -15 韋 | ]         |    | YD4IRS                                                                             | <yboet> R OI 16</yboet> | 0    | Tx 3 | -       |
| -40         | Lookup                         | Add         | Aut    | o Seq    | Call 1st  |    | <yd4irs< td=""><td>S&gt; YBOET RRR</td><td>0</td><td>Tx 4</td><td>-</td></yd4irs<> | S> YBOET RRR            | 0    | Tx 4 | -       |
| -20         | 2020                           | Jul 07      |        | WW       | DIGI      |    | <yd4ir< td=""><td>S&gt;YBOET 73 V</td><td>0</td><td>Tx 5</td><td>-</td></yd4ir<>   | S>YBOET 73 V            | 0    | Tx 5 | -       |
| 22 dB       | 15.2                           | 5.27        |        |          |           |    | CQ YBOE                                                                            | T                       | ۲    | Tx 6 | _       |
| 22.00       | 1012                           |             |        |          |           |    |                                                                                    |                         |      |      | -       |
| Rec         | eiving FT8                     | 3           |        |          |           |    |                                                                                    |                         |      | 12/1 | 5 WD:6m |

Прежде чем идти дальше, убедитесь, что вы правильно заполнили свои данные, особенно в полях «Мой звонок» и «Моя сетка». Затем выберите вкладку «Дополнительно»

Прежде чем продолжить, убедитесь, что вы заполнили правильные поля «Мой звонок» и «Моя сетка». Затем выберите вкладку «Дополнительно»

| Station Deta                                                                                                    | ils                                                                                                    |                                                                                                    |                                                              |                                                              |                                                                                                    |                                                                            | S. C. S. S. S. S. S. S. S. S. S. S. S. S. S. | -    |
|----------------------------------------------------------------------------------------------------|----------------------------------------------------------------------------------------------------|----------------------------------------------------------------------------------------------------|--------------------------------------------------------------|--------------------------------------------------------------|----------------------------------------------------------------------------------------------------|----------------------------------------------------------------------------|----------------------------------------------|------|
| My Call: YB                                                                                                    | OET                                                                                                    |                                                                                                    | My Grid: OI                                                  | 16LU                                                         | AutoGrid IA                                                                                               | RU Region:                                                                 | All ~                                        |      |
| Message ger                                                                                                    | neration f                                                                                                    | for type                                                                                                    | 2 compound                                                   | callsign holders                                             | Full call in Tx3                                                                                          | 65                                                                         | ~                                            | 1    |
| Display                                                                                                    |                                                                                                    |                                                                                                    |                                                              |                                                              |                                                                                                    |                                                                            |                                              |      |
| Start nei                                                                                                    | w period                                                                                                    | decodes                                                                                                    | at top                                                       |                                                              |                                                                                                    | F                                                                          | Font                                         | ľ    |
| 🗌 Blank line                                                                                                    | e betwee                                                                                                    | n decod                                                                                                    | ing periods                                                  |                                                              |                                                                                                    | Decode                                                                     | d Text Font                                  | ř    |
|                                                                                                    |                                                                                                    |                                                                                                    |                                                              |                                                              |                                                                                                    | DECOUE                                                                     | a react ontain                               | - 10 |
| Display o                                                                                                    | listance ir                                                                                                    | n miles                                                                                                    |                                                              |                                                              |                                                                                                    |                                                                            |                                              |      |
| Display o                                                                                                    | distance ir<br>ages to R                                                                                                    | n miles<br>x frequ                                                                                                    | ency window                                                  |                                                              |                                                                                                    |                                                                            |                                              |      |
| Display o<br>Tx messa<br>Show DX                                                                                 | distance ir<br>ages to R<br>(CC, grid,                                                                                                    | n miles<br>x frequ<br>, and wo                                                                                                    | ency window<br>rked-before                                   | status 🔲 Sho                                                 | w principal prefix i                                                                                      | nstead of co                                                               | ountry name                                  |      |
| Display of Tx messa                                                                                              | distance ir<br>ages to R<br>(CC, grid,                                                                                                    | n miles<br>x frequ<br>, and wo                                                                                                    | ency window<br>rked-before                                   | status 🗌 Sho                                                 | w principal prefix i                                                                                      | nstead of co                                                               | ountry name                                  |      |
| Display of Tx messa                                                                                              | distance ir<br>ages to R<br>(CC, grid,                                                                                                    | n miles<br>x frequ<br>, and wo                                                                                                    | ency window<br>rked-before                                   | status 🗌 Sho                                                 | w principal prefix i                                                                                      | nstead of co                                                               | ountry name                                  |      |
| Display of Tx messa<br>Show DX<br>Behavior                                                                       | distance ir<br>ages to R<br>(CC, grid,<br>off at sta                                                                                             | n miles<br>x freque<br>, and wo                                                                                                    | ency window<br>rked-before                                   | status 🗌 Sho                                                 | w principal prefix i<br>IF/UHF/Microwave                                                                  | nstead of co                                                               | ountry name                                  |      |
| Display of Tx messa<br>Show DX<br>Behavior<br>Monitor of Monitor r                                               | distance ir<br>ages to R<br>(CC, grid,<br>off at sta<br>returns to                                                                               | n miles<br>x frequi<br>, and wo<br>rtup                                                                                                    | ency window<br>rked-before<br>ed frequency                   | status 🗌 Sho<br>🗌 Enable Vi<br>/ 🗌 Allow Tx                  | w principal prefix i<br>IF/UHF/Microwave<br>frequency changes                                             | nstead of co<br>features<br>s while trans                                  | ountry name                                  |      |
| Display of<br>Tx messi<br>Show DX<br>Behavior<br>Monitor of<br>Monitor r<br>Double-or                            | distance ir<br>ages to R<br>(CC, grid,<br>off at sta<br>returns to<br>dick on ca                                                                 | n miles<br>(x freque<br>, and wo<br>rtup<br>() last us<br>() last us                                                                                                    | ency window<br>rked-before<br>ed frequency<br>x enable       | status 🗌 Sho<br>Enable Vi<br>G Allow Tx<br>Single de         | w principal prefix i<br>IF/UHF/Microwave<br>frequency changes<br>code                                     | nstead of co<br>features<br>s while trans                                  | ountry name                                  |      |
| Display of<br>Tx messi<br>Show DX<br>Behavior<br>Monitor of<br>Double-oc<br>Disable T                            | distance ir<br>ages to R<br>CC, grid,<br>off at sta<br>returns to<br>dick on ca<br>fix after s                                                   | n miles<br>(x freque<br>, and wo<br>rtup<br>() last us<br>) last us<br>sending ()                                                                                                    | ency window<br>rked-before<br>ed frequency<br>x enable<br>73 | status Sho<br>Enable Vi<br>Allow Tx<br>Single de<br>Decode a | w principal prefix i<br>IF/UHF/Microwave<br>frequency change:<br>code<br>fter EME delay                   | nstead of co<br>features<br>s while trans                                  | ountry name                                  |      |
| Display of<br>Tx messi<br>Show DX<br>Behavior<br>Monitor of<br>Monitor of<br>Double-of<br>Disable T<br>Calling C | distance ir<br>ages to R<br>(CC, grid,<br>off at sta<br>returns to<br>dick on ca<br>fix after s<br>Q forces                                      | n miles<br>(x freque<br>, and wo<br>rtup<br>o last us<br>all sets T<br>ending T<br>Call 1st                                                                                                    | ency window<br>rked-before<br>ed frequency<br>x enable<br>73 | status Sho<br>Enable Vi<br>Allow Tx<br>Single de<br>Decode a | w principal prefix i<br>IF/UHF/Microwave<br>frequency changes<br>code<br>fter EME delay                   | nstead of co<br>features<br>s while trans                                  | ountry name                                  |      |
| Display of<br>Tx messi<br>Show DX<br>Behavior<br>Monitor of<br>Double-oc<br>Disable T<br>Calling C               | distance ir<br>ages to R<br>CC, grid,<br>off at sta<br>returns to<br>dick on ca<br>fx after s<br>Q forces<br>e F1-F6 b                           | n miles<br>(x freque<br>, and wo<br>rtup<br>() last us<br>() last us<br>( | ency window<br>rked-before<br>ed frequency<br>x enable<br>73 | status Sho<br>Enable Vi<br>Allow Tx<br>Single de<br>Decode a | w principal prefix i<br>IF/UHF/Microwave<br>frequency change:<br>code<br>fter EME delay<br>Tx v           | nstead of co<br>e features<br>s while trans<br>vatchdog: [                 | smitting                                     |      |
| Display of<br>Tx messi<br>Show DX<br>Behavior<br>Monitor of<br>Double-of<br>Disable T<br>Calling C<br>Alternate  | distance ir<br>ages to R<br>CC, grid,<br>CC, grid,<br>coff at sta<br>returns to<br>dick on ca<br>fix after s<br>Q forces<br>e F1-F6 b<br>fter 73 | n miles<br>(x freque<br>, and wo<br>rtup<br>() last us<br>o last us<br>all sets T<br>() call 1st<br>() call 1st<br>() indings                                                                                                    | ency window<br>rked-before<br>ed frequency<br>x enable<br>73 | status Sho                                                   | w principal prefix i<br>IF/UHF/Microwave<br>frequency changes<br>code<br>fter EME delay<br>Tx v<br>Period | nstead of co<br>e features<br>s while trans<br>vatchdog: [<br>ic CW ID Inf | smitting                                     |      |

Затем проверьте «Специальная операционная активность: генерация сообщений FT4, FT8 и MSK144», а затем нажмите кнопку «WW Digi Contest». Наконец, нажмите кнопку «OK».

Затем проверьте «Специальная операционная активность: генерация сообщений FT4, FT8 и MSK144», затем выберите «WW Digi Contest». Наконец, нажмите кнопку «ОК».

| Random erasure patterns: 6   Aggressive decoding level: 0   Two-pass decoding •   Two-pass decoding •   Two-pass decoding •   • 0,2 s   • •   • 0,2 s   • •   • •   • •   • •   • •   • •   • •   • •   • •   • •   • •   • •   • •   • •   • •   • •   • •   • •   • •   • •   • •   • •   • •   • •   • •   • •   • •   • •   • •   • •   • •   • •   • •   • •   • •   • •   • •   • •   • •   • •   • •   • •   • •   • •   • •   • •   • •   • •   • •   • •   • • | JT65 VHF | -/UHF/Microv | vave de | coding parameti         | ers    | Miscel | llaneous          |             |             |   |
|----------------------------------------------------------------------------------------------------|----------|--------------|---------|-------------------------|--------|--------|-------------------|-------------|-------------|---|
| Aggressive decoding level: 0   Two-pass decoding Receiver bandwidth:   Tx delay: 0,2 s   Tone spacing   x 2   x 4   Waterfall spectra   Low sidelobes   Most sensitive   Special operating activity: Generation of FT4, FT8, and MSK144 messages Fox Hound NA VHF Contest ARRL Field Day FD Exch: EU VHF Contest RTTY Roundup messages RTTY RU Exch: WW Digi Contest                                                                                                    | Random   | erasure patt | erns:   | 5                       | \$     | Degra  | ade S/N of .wav t | file: 0,0 ( | dB          | * |
| Two-pass decoding   Tx delay:   0,2 s   Tone spacing   x 2   x 4   Waterfall spectra   Low sidelobes   Most sensitive     Special operating activity: Generation of FT4, FT8, and MSK144 messages   Fox   Hound   NA VHF Contest   ARRL Field Day   FD Exch:   EU VHF Contest   RTTY Roundup messages   RTTY RU Exch:                                                                                                    | Aggressi | ve decoding  | level:  | )                       | \$     | Recei  | iver bandwidth:   | 2500        | ) Hz        | - |
| Tone spacing         x 2         Waterfall spectra         Low sidelobes         Low sidelobes         Most sensitive         Special operating activity: Generation of FT4, FT8, and MSK144 messages         Fox         Hound         NA VHF Contest         ARRL Field Day         FD Exch:         EU VHF Contest         RTTY Roundup messages         WW Digi Contest                                                                                             | Two-     | pass decodin | g       |                         |        | Tx de  | S                 | *           |             |   |
| Waterfall spectra         Image: Description of PT4, PT8, and MSK144 messages         Fox       Hound         NA VHF Contest       ARRL Field Day         EU VHF Contest       RTTY Roundup messages         RTTY Roundup messages       RTTY RU Exch:                                                                                                    |          |              |         |                         |        | Ton    | ne spacing<br>x 2 | □ x 4       |             |   |
| Special operating activity: Generation of FT4, FT8, and MSK144 messages Fox Hound NA VHF Contest ARRL Field Day FD Exch: EU VHF Contest RTTY Roundup messages RTTY RU Exch: WW Digi Contest                                                                                                    |          |              |         |                         |        | Wa     | terfall spectra   | O Mos       | t sensitive |   |
| EU VHF Contest     O RTTY Roundup messages     RTTY RU Exch:                                                                                                    |          | HF Contest   | 0       | Hound<br>ARRL Field Day |        |        |                   | FD Exch:    |             |   |
| WW Digi Contest                                                                                                    | O EU V   | HF Contest   | 0       | RTTY Roundup            | messag | jes    | RTT               | YRU Exch:   |             |   |
|                                                                                                    | ◉ ww     | Digi Contest |         |                         |        |        |                   |             |             |   |
|                                                                                                    |          |              |         |                         |        |        |                   |             |             |   |
|                                                                                                    |          |              |         |                         |        |        |                   |             |             |   |
|                                                                                                    |          |              |         |                         |        |        |                   |             |             |   |

Следующим шагом является отображение окна журнала, с появлением этого окна, чтобы вам было легче узнать действия QSO во время соревнования. Чтобы отобразить его, в главном меню просто выберите «Вид», затем выберите «Журнал соревнований».

Следующим шагом является отображение окна журнала QSO, с помощью которого вы можете легко увидеть результаты QSO во время

соревнования. Чтобы отобразить его, в главном меню выберите «Вид», затем выберите «Журнал соревнований».

|               |                      | 0                                                                                                    |                |              |     |                       |              |                  |      |          |      |
|---------------|----------------------|----------------------------------------------------------------------------------------------------|----------------|--------------|-----|-----------------------|--------------|------------------|------|----------|------|
| 1.1 HAT 1.2 1 | Waterfall            |                                                                                                    |                |              |     | F                     | tx Frequency |                  |      |          |      |
| UTC dB        | Astronomical data    | a F7                                                                                                    |                | UTC          | dł  | B DT Freq             | Message      |                  |      |          |      |
|               | Echo Graph           | F8                                                                                                    |                | ^  ]         |     |                       |              |                  |      | ^        |      |
|               | Fast Graph           | F9                                                                                                    |                |              |     |                       |              |                  |      |          |      |
|               | Contest log          |                                                                                                    |                |              |     |                       |              |                  |      |          |      |
|               | Fox log              |                                                                                                    |                |              |     |                       |              |                  |      |          |      |
|               | Color highlighting s | cheme                                                                                                    |                |              |     |                       |              |                  |      |          |      |
|               |                      |                                                                                                    |                |              |     |                       |              |                  |      |          |      |
|               |                      |                                                                                                    |                |              |     |                       |              |                  |      |          |      |
|               |                      |                                                                                                    |                |              |     |                       |              | ii<br>Seessaa aa |      | ~        |      |
| CQ only Log   | QSO Stop             | Monitor                                                                                                    | Erase          | Deco         | ode | Enable Tx             | HaltTx       | Tune             |      | '] Menus |      |
| n ~ 🔵         | 7,074 000            | ⊡ Tx                                                                                                    | even/1st       |              | -   | Generate              | Std Msas     | Next N           | ow   | Pwr      |      |
|               |                      | Tx 1                                                                                                    | 500 Hz ∓ ⊻     | Hold Ix Freq | [~  | <yd4irs> YBO</yd4irs> | FT           | О Т              | c-1  | -        |      |
| -80           |                      |                                                                                                    |                |              | (m  |                       |              |                  | ~ 7  | -        |      |
| -60           | Az: 159 633 km       | RX 1                                                                                                    | 500 HZ +       |              | 7   |                       | IN P OT 16   |                  | . 2  |          |      |
| -40           | Lookup Ad            |                                                                                                    | uto Sea 🖂      | Call 1st     |     |                       | ET DDD       |                  |      | -5       |      |
| -20           |                      |                                                                                                    | WW_DIG         |              |     |                       |              |                  |      | 1        |      |
| t,            | 2020 Jul 0           | 6                                                                                                    |                |              |     | <1041K5>100           | E173 V       |                  | x 5  | -        |      |
| dB            | 19:20:28             |                                                                                                    |                |              |     | CQ YBOET              |              | 0                | K 6  | _        |      |
| Receiving     | FT8                  | Last Tx: <yd4< th=""><th>4IRS&gt; YBOET RF</th><th></th><th></th><th></th><th></th><th></th><th>3/15</th><th>WD:6m</th><th></th></yd4<> | 4IRS> YBOET RF |              |     |                       |              |                  | 3/15 | WD:6m    |      |
|               |                      |                                                                                                    |                | 14           |     |                       | _            |                  |      |          |      |
| Contest       | Log                  |                                                                                                    |                |              |     |                       |              | · · ·            | -    | Ц        | 2    |
|               |                      |                                                                                                    |                |              |     |                       |              |                  |      |          |      |
|               | Freg(MHz)            | Mode                                                                                                    | Date           | & Ti         | me  | (UTC)                 | Call         | Sent             |      | Reve     | -1   |
| Band          |                      | *****                                                                                                    |                |              |     | (0-0)                 |              |                  |      |          |      |
| Band          |                      |                                                                                                    | 21 - 1217829   |              | me  | (010)                 |              |                  |      | 10000    | 4    |
| Contes        | Log<br>Freg(MHz)     | Mode                                                                                                    | Date           | & Ti         | me  | (UTC)                 | Call         | Sent             | -    | R        | -17/ |

Когда вы закончите, следующий шаг - перевести ваш журнал в формат файла Cabrillo. Для этого выберите «Файл», затем выберите «Экспорт журнала Cabrillo». Когда вы закончите, следующим шагом будет создание журнала в формате Cabrillo. Для этого выберите «Файл», затем выберите «Экспорт журнала Cabrillo». WSJT-X v2.2.2 by K1JT, G4WJS, and K9AN

| File | Configurations       | View Mode          | Decode Sav | e Tools                                                                                                    | Help    |        |         |    |                                                                                                    |                 |          |        |      |      |       |
|------|----------------------|--------------------|------------|----------------------------------------------------------------------------------------------------|---------|--------|---------|----|----------------------------------------------------------------------------------------------------|-----------------|----------|--------|------|------|-------|
|      | Open                 |                    | Ctrl+O     | 1                                                                                                    |         |        |         |    |                                                                                                    | Rx              | Frequenc | y      |      |      |       |
|      | Open next in direc   | tory               |            |                                                                                                    |         |        | UTC     | dB | DT                                                                                                    | Freq            | Mes      | sage   | 8    |      |       |
|      | Decode remaining     | files in directory | / Shift+F6 |                                                                                                    |         | ^      |         |    |                                                                                                    |                 |          |        |      |      | ^     |
|      | Delete all *.wav &   | *.c2 files in Sa   | veDir      |                                                                                                    |         |        |         |    |                                                                                                    |                 |          |        |      |      |       |
|      | Erase ALL.TXT        |                    |            |                                                                                                    |         |        |         |    |                                                                                                    |                 |          |        |      |      |       |
|      | Erase wsjtx_log.ad   | di                 |            |                                                                                                    |         |        |         |    |                                                                                                    |                 |          |        |      |      |       |
|      | Erase WSPR hasht     | able               |            |                                                                                                    |         |        |         |    |                                                                                                    |                 |          |        |      |      |       |
|      | Reset Cabrillo log . |                    |            |                                                                                                    |         |        |         |    |                                                                                                    |                 |          |        |      |      |       |
|      | Export Cabrillo log  |                    |            |                                                                                                    |         |        |         |    |                                                                                                    |                 |          |        |      |      |       |
|      | Open log directory   |                    |            |                                                                                                    |         |        |         |    |                                                                                                    |                 |          |        |      |      |       |
|      | Settings             |                    |            |                                                                                                    |         | ~      |         |    |                                                                                                    |                 |          |        |      |      | V     |
|      |                      |                    |            | tor                                                                                                    | Era     | ase    | Decode  | e  | Enabl                                                                                                    | e Tx            | Halt To  | ĸ      | Tu   | ne [ | Menus |
| Tree | Exit                 | 7 07               | 1 000      | Txev                                                                                                    | en/1st  |        |         | 6  |                                                                                                    |                 |          | 2.8.2  |      |      | _     |
| 40   | m ~ •                | /,0/4              | + 000      | Tx 1500                                                                                                    | Hz 🗘    | Hold   | Tx Freq | 2  | G                                                                                                    | enerate S       | td Msgs  | 1      | Next | Now  | Pwr   |
|      | F                    | DX Call            | DX Grid    |                                                                                                    | T       | ]      |         | 2  | <yd4ir< th=""><th>S&gt; YBOET</th><th></th><th></th><th>0</th><th>Tx 1</th><th></th></yd4ir<>                    | S> YBOET        |          |        | 0    | Tx 1 |       |
|      | -80                  | YD4IRS             | OI21       | Rx 1500                                                                                                    | Hz 🗘    |        |         | 3  | YD4IRS                                                                                                    | <yboet></yboet> | OI 16    |        | 0    | Tx 2 | . ÷   |
|      | -60                  | Az: 159            | 633 km     | Report                                                                                                    | -15 🜲   |        |         |    | YD4IRS                                                                                                    | <yboet></yboet> | R OI 16  |        | 0    | Tx 3 |       |
|      | -40                  | Lookup             | Add        | Auto                                                                                                    | Seq     | 🗹 Call | 1st     |    | <yd4ir< td=""><td>S&gt; YBOET</td><td>RRR</td><td></td><td>•</td><td>Tx 4</td><td></td></yd4ir<>                 | S> YBOET        | RRR      |        | •    | Tx 4 |       |
|      | -20                  | 2020               | Jul 06     |                                                                                                    | WW      | DIGI   |         |    | <yd4ir< td=""><td>S&gt; YBOET</td><td>73</td><td><math>\sim</math></td><td>0</td><td>Tx 5</td><td></td></yd4ir<> | S> YBOET        | 73       | $\sim$ | 0    | Tx 5 |       |
| 17   | 7 dB                 | 19:2               | 1:51       |                                                                                                    |         |        |         |    | CQ YBO                                                                                                    | ET              |          |        | 0    | Tx 6 | 1 4   |
|      |                      |                    | 47.00      |                                                                                                    |         |        |         |    |                                                                                                    |                 |          |        |      |      |       |
|      | Receiving            | F                  | T8 Last T  | x: <yd4ir< td=""><td>S&gt; YBOB</td><td>ET RRR</td><td>0</td><td></td><td></td><td></td><td></td><td></td><td></td><td>6/15</td><td>WD:6m</td></yd4ir<> | S> YBOB | ET RRR | 0       |    |                                                                                                    |                 |          |        |      | 6/15 | WD:6m |

Появится диалоговое окно. Заполните все поля, следуя инструкциям на картинке, но некоторые поля должны быть изменены в соответствии с вашими условиями. Если все поля заполнены правильно, нажмите кнопку «Сохранить».

Откроется диалоговое окно. Заполните все записи, как показано, но обратите внимание, что некоторые записи должны быть изменены в соответствии с вашими условиями. Когда закончите, продолжайте, нажав кнопку «Сохранить».

| SJT-X - Export Cab    | rillo ? >   | < |
|-----------------------|-------------|---|
| Location:             | OI27        |   |
| Contest:              | BATAVIA     |   |
| Callsign:             | YBOET       |   |
| Category-Operator:    | SINGLE-OP   |   |
| Category-Transmitter: | ONE         |   |
| Category-Power:       | LOW         |   |
| Category-Assisted:    | ASSISTED    |   |
| Category-Band:        | ALL         |   |
| Claimed-Score:        | 0           |   |
| Operators:            | YBOET       |   |
| Club:                 | LOCAL CLUBS |   |
| Name:                 | EFFENDY L   |   |
| Address:              | QSL ADDRESS |   |
| Address:              | QSL ADDRESS |   |

Затем откроется диалоговое окно сохранения, укажите папку, в которой будет сохранен ваш журнал, запомните эту папку, затем введите имя файла с позывным в заглавных буквах и завершите процедуру, нажав кнопку «Сохранить».

Затем откроется диалоговое окно сохранения, укажите в папке, где будет храниться файл журнала, запомните папку, затем заполните «Имя файла», заполнив свой позывной, используя заглавные буквы. Наконец нажмите кнопку «Сохранить»

| 🌔 Save Log File                                                                                                    |          |                 |                         |                                    |   |                      |        | × |
|----------------------------------------------------------------------------------------------------|----------|-----------------|-------------------------|------------------------------------|---|----------------------|--------|---|
| ← → ~ ↑                                                                                                    | > Rol    | bby Sandes 🔸 Ap | opData > Local > WSJT-X | ~                                  | ō | Cari di WSJT-X       |        | Q |
| Atur 👻 Folde                                                                                                    | r baru   |                 |                         |                                    |   |                      |        | 0 |
| Akses Cepat  Akses Cepat  Constant  Akses Cepat  Desktop  Constant  Akses Cepat  Constant  Akses Cepat  Akses Cepat  Akses | * * *    | Nama            | A.                      | Tanggal diubah<br>7 Jul 2020 02.09 |   | Jenis<br>Folder file | Ukuran |   |
| Gambar                                                                                                    | ~        | <               |                         |                                    |   |                      |        | 3 |
| Nama file                                                                                                    | e: YBOET | 1               |                         |                                    |   |                      |        | ~ |
| Simpan sebagai je.                                                                                                    | Cabrill  | lo Log (*.cbr)  |                         |                                    |   |                      |        | ~ |
| ∧ Sembunyikan Fe                                                                                                    | older    |                 |                         |                                    |   | Simpan               | Batal  |   |

Вот и все. Затем вы можете перейти по адресу https://batavia-ft8.com/log-submit /, чтобы загрузить экспортированный файл журнала. До встречи в конкурсе, и мы ждем отправки вашего журнала. Просто так. Затем просто перейдите на https://batavia-ft8.com/log-submit/, чтобы

тросто так. Затем просто переиоите на пttps://batavia-ft8.com/log-submit/, чтооы загрузить экспортированный файл cabrillo. До встречи в конкурсе, и мы будем ждать отправки вашего журнала.